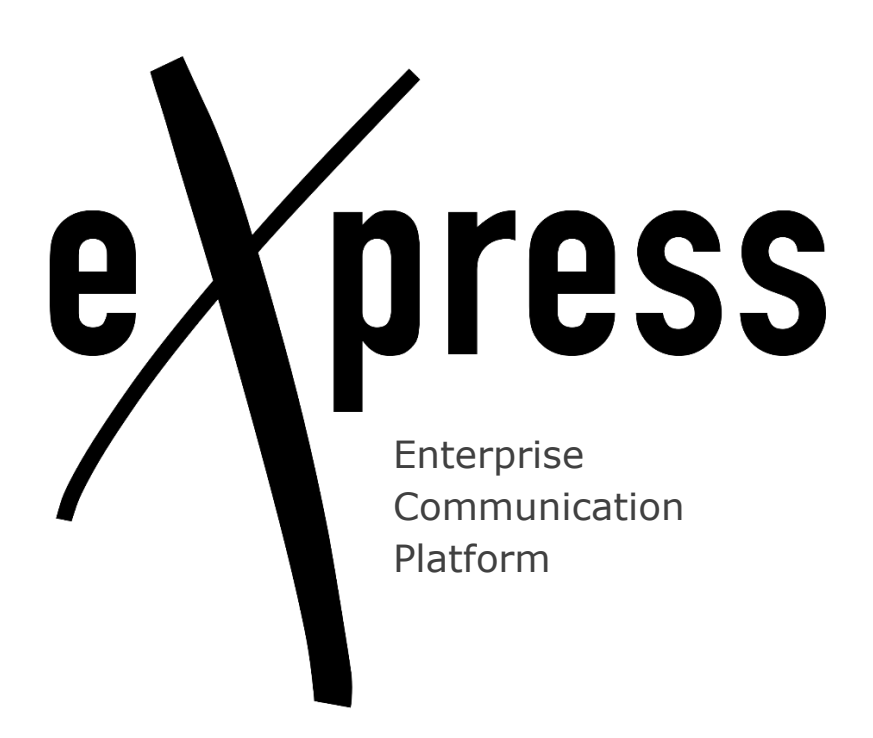

## User Registration Server address

Unlimited Production Limited Liability Company

127030 Moscow, 24 Novoslobodskaya Str., bld. 1

+7 903 968 83 34

www.unlimitedtech.ru

sales@unlimitedtech.ru

## Step 1. Install the app:

• To install the **Mobile app**, scan the corresponding QR code:

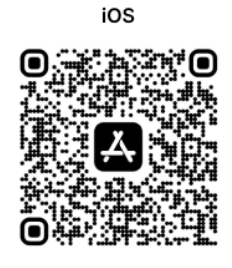

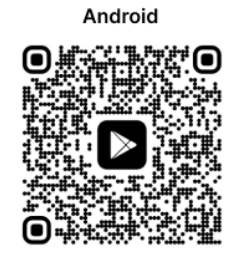

 to install the **Desktop app** or go to the **Web app**, go to https://express.ms/download/ and follow the recommendations on the website:

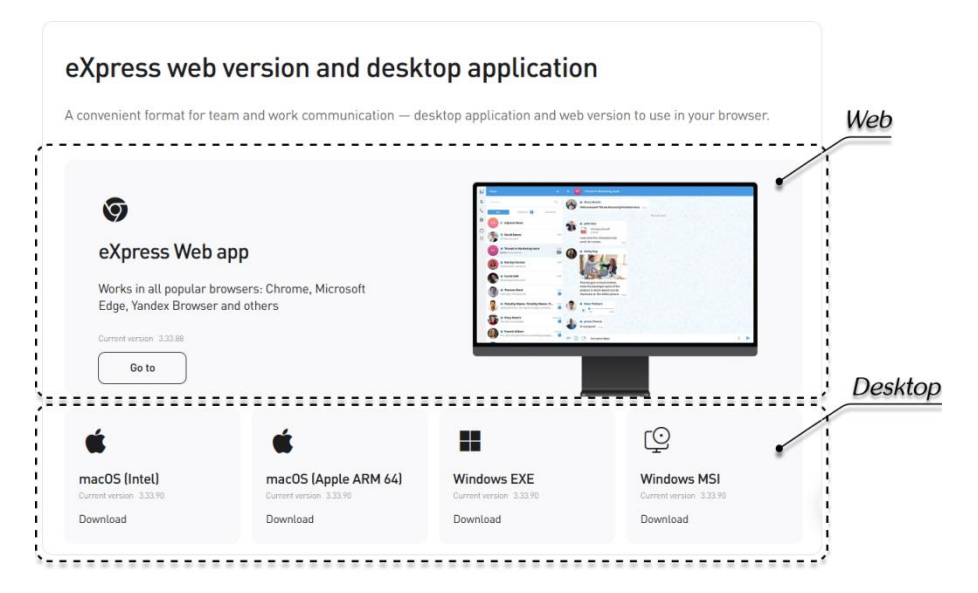

Step 2. Sign in to the corporate server:

| 0                                                              |                                                    | $\sim$ | Corporate Server                                                     |   |                                                                                                    |
|----------------------------------------------------------------|----------------------------------------------------|--------|----------------------------------------------------------------------|---|----------------------------------------------------------------------------------------------------|
|                                                                |                                                    | (2)    | Enter your corporate profile details                                 |   | USER AGREEMENT                                                                                        |
| express                                                        | Corporate server<br>Enter corporate server address |        | Login ivan.ivanov                                                    |   | This Privacy Policy explains how<br>our Company ("we," "us,"<br>or "our") collects, uses, discloses   |
| Select login method                                            | http://example.server2.ru                          |        | Password                                                             |   | and protects your information<br>when you use our services.<br>We may collect the following           |
| r current users                                                |                                                    |        | example.server.ru                                                    |   | types of information:<br>• Personal Information:                                                      |
| QR code                                                        | Next                                               |        | Continue                                                             |   | Information that can identify<br>you, such as your name,                                              |
| communication with any users                                   |                                                    |        |                                                                      |   | number, and payment                                                                                   |
| Phone and credentials                                          |                                                    |        | (                                                                    | 2 | information.                                                                                          |
| ly for internal communication without entering a<br>one number |                                                    |        | Corporate email                                                      | ש | <ul> <li>Usage Data: Information<br/>about how you use our<br/>services, including your IP</li> </ul> |
| 🗹 Corporate email                                              |                                                    |        | Confirm email to continue server http://example<br>.server2.ru login |   | address, browser type,<br>and access times.                                                           |
| Corporate server address                                       |                                                    | Ļ      | example@server.ru<br>ivan.ivanov@example.ru                          |   | Cookies and Tracking     Technologies: We may use                                                     |
|                                                                |                                                    |        |                                                                      |   | I have read and accept the terms: User agreeme                                                        |
| ?                                                              | Back to the start                                  | ?      |                                                                      |   | Next                                                                                                  |

Attention! If you are registered using a **phone number**, you also need to log in to the app using your **phone number**. If you log in using your e-mail or server address, all correspondence will be lost.

To log in to your corporate account:

- if you are already logged in as an external ("green") user, click on the "Connect" button in your profile, enter your corporate e-mail address, and log in to the app;
- if you have not yet logged into the app, on the app login start page, click the "Phone and credentials" button, enter your phone number, the code from the SMS message, and your corporate login details.
- 1. Select "Corporate Server Address".
- 2. Enter the corporate server address in the following field

Click "Next".

- 3. In the window that opens, follow the steps depending on the server connection option:
  - **Corporate login and password**. Enter the login, password and domain for your corporate account. Click "Next".

Note. If you do not have a corporate account, please contact your organization's administrator;

- **Corporate email and code.** Enter your corporate email address and click "Get Code". Enter the code received in the email.
- 4. If the user agreement (optional) is displayed, read and accept its terms and conditions. Click "Next".

You will be registered in the app as a corporate ("blue") user.

## **APP MAIN MENU INTERFACE**

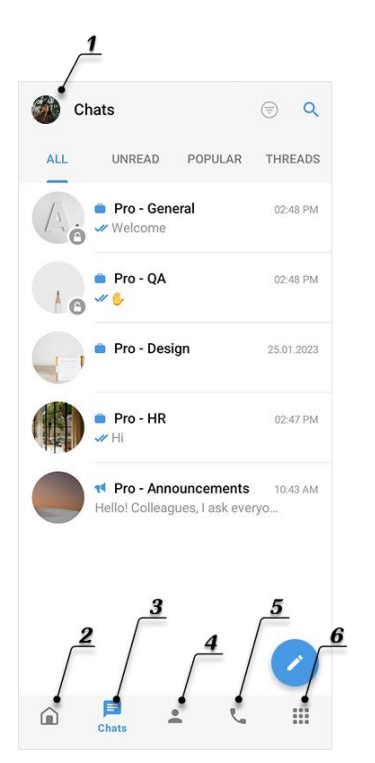

- 1. "Settings" section. Managing app settings.
- Main page. Contains a list of the company's corporate services, a news feed and announcements of upcoming events.
- "Chats" section. This section contains a list of available chats, channels, discussions and chatbots:
  - the "All" tab displays all chats and channels to which the user is a member;
  - The "Discussions" tab displays discussions to which the user is subscribed;
  - The "Catalog" tab displays all open corporate chats, channels and chat bots.
- 4. **"Contacts" section.** This section allows to search for contacts, view contact cards, and manage contact tags.
- 5. **"Calls" section.** Conferences, conference list and call log.
- 6. **"Services" section.** This section contains available SmartApps.